## วิธีการเปิดไฟล์นามสกุล ASC โดยใช้โปรแกรม Microsoft Excel

1. เปิดโปรแกรม Microsoft Excel

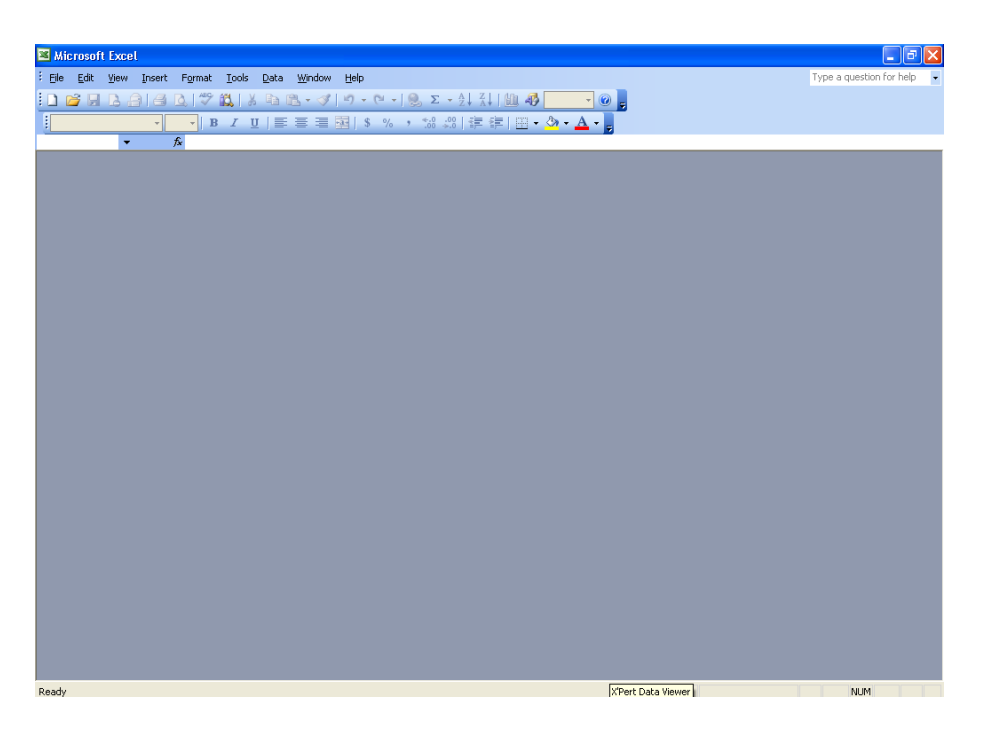

2. เลือก File → Open

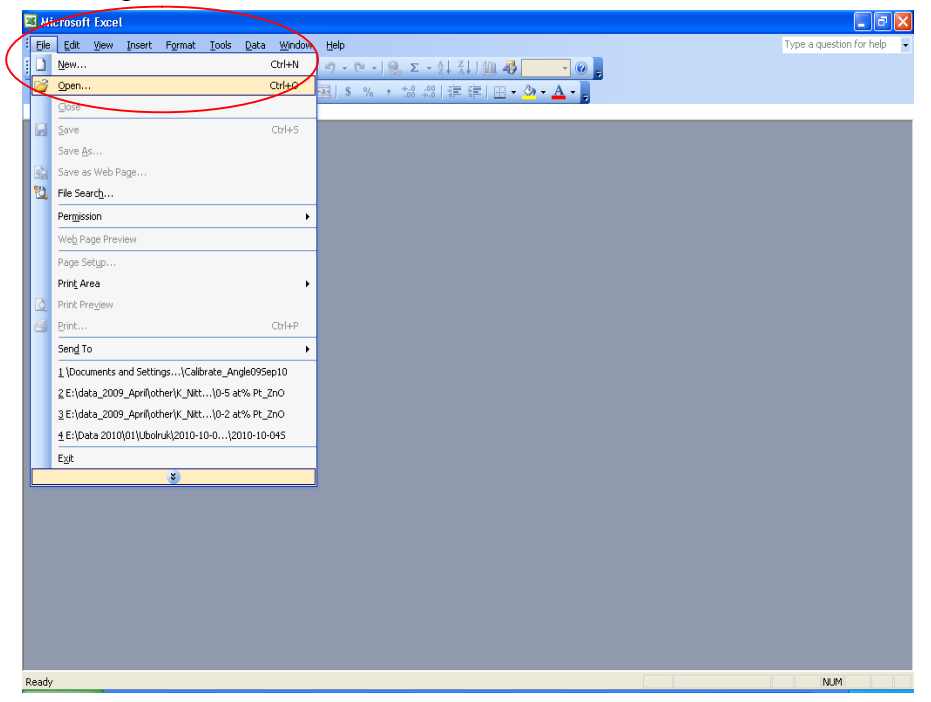

3. เลือกเอกสารที่เราต้องการจะเปิด นามสกุล ASC

| 🛎 Microsoft E: | cel                       |                                                |               |                                                                                                    |                    |             |                |                    |      |
|----------------|---------------------------|------------------------------------------------|---------------|----------------------------------------------------------------------------------------------------|--------------------|-------------|----------------|--------------------|------|
| Elle Edit Vi   | w Insert Format           | <u>I</u> ools <u>D</u> ata <u>W</u> indow      | Help          |                                                                                                    |                    |             | Туре а         | a question for hel | p 💌  |
| i 🗅 💕 🗶 🛛      | a a 🛯 🖉 🕯                 | 1   X 🗅 🛍 • 🛷                                  | 4) + (4 +   🧶 | $\boldsymbol{\Sigma} = \begin{smallmatrix} \boldsymbol{A} \\ \boldsymbol{Z} \end{smallmatrix} \begin{smallmatrix} \boldsymbol{Z} \\ \boldsymbol{A} \end{smallmatrix} \models \begin{bmatrix} \boldsymbol{M} \\ \boldsymbol{M} \end{smallmatrix} \models$ | 🦸 🔽 🗸 🚱 🖕          |             |                |                    |      |
| 1              | • • B                     | <i>I</i> <u>U</u>   <u>≡</u> <u>≡</u> <u>≡</u> | 💼 \$ % , *    | 100 400   🗐 🗐 🔛                                                                                                    | • 🖄 • <u>A</u> • 📮 |             |                |                    |      |
|                | ▼ fx                      |                                                |               |                                                                                                    |                    |             |                |                    |      |
|                |                           |                                                |               |                                                                                                    |                    |             |                |                    |      |
| Open           |                           |                                                |               |                                                                                                    | ? 🛛                |             |                |                    |      |
| Loo            | < in: 🛅 2011-01-1         | 2                                              | 💌 🥝 - 🖄 i 😋   | , 🗙 过 🔝 • Tools                                                                                                    | •                  |             |                |                    |      |
|                | 0-2 at% Pt                | ZnO ∭1-5 at% Pt_Zr<br>ZnO ∭2-0 at% Pt_Zr       | 0             |                                                                                                    |                    |             |                |                    |      |
| My Re<br>Docum | ent 10-2 at% Pt_<br>ents  | ZnO 102-0 at% Pt_Zr                            | 0             |                                                                                                    |                    |             |                |                    |      |
|                | 1 0-5 at% Pt              | ZnO M2-0 at% Pt_Zr<br>ZnO M2-0 at% Pt_Zr       | 10<br>10      |                                                                                                    |                    |             |                |                    |      |
|                | 🔰 🗌 0-5 at% Pt_           | ZnO Pure ZnO                                   |               |                                                                                                    |                    |             |                |                    |      |
| Desk           | top 10-5 at% Pt_          | ZnO 🛗 Pure ZnO                                 |               |                                                                                                    |                    |             |                |                    |      |
|                | 1-0 at% Pt                | ZnO MPure ZnO                                  |               |                                                                                                    |                    |             |                |                    |      |
|                | / 1-0 at% Pt_             | ZnO                                            |               |                                                                                                    |                    |             |                |                    |      |
| my Doc         | ments 1-0 at% Pt_         | ZnO<br>ZnO                                     |               |                                                                                                    |                    |             |                |                    |      |
|                | 👔 🔰 1-5 at% Pt            | ZnO                                            |               |                                                                                                    |                    |             |                |                    |      |
| My Con         | puter 1.5 at% Pt_         | ZnO<br>ZnO                                     |               |                                                                                                    |                    |             |                |                    |      |
|                |                           |                                                |               |                                                                                                    |                    |             |                |                    |      |
|                | File name:                |                                                |               | × [                                                                                                    | Open -             |             |                |                    |      |
| My Nel<br>Plac | work<br>es Files of type: | All Files                                      |               | ~                                                                                                    | Cancel             |             |                |                    |      |
|                |                           |                                                |               |                                                                                                    |                    |             |                |                    |      |
|                |                           |                                                |               |                                                                                                    |                    |             |                |                    |      |
|                |                           |                                                |               |                                                                                                    |                    |             |                |                    |      |
|                |                           |                                                |               |                                                                                                    |                    |             |                |                    |      |
|                |                           |                                                |               |                                                                                                    |                    |             |                |                    |      |
|                |                           |                                                |               |                                                                                                    |                    |             |                |                    |      |
|                |                           |                                                |               |                                                                                                    |                    |             |                |                    |      |
| Ready          |                           |                                                |               |                                                                                                    |                    |             |                | NUM                |      |
| 🛃 start        | 🐺 X'Pert-Data             | 📉 X'Pert Data                                  | X'Pert HighS  | 2011-02-02                                                                                                    | 🏠 X'Pert Data      | 🖭 Document1 | 🔀 Microsoft Ex | EN 🔇 11:3          | 7 AM |

4. เลือก Fixed width แล้ว Click Next

| 🔀 Microsoft Excel           |                                                        |                                               |           | 🔳 🗗 🔀                      |
|-----------------------------|--------------------------------------------------------|-----------------------------------------------|-----------|----------------------------|
| Ele Edit View Insert Format | <u>I</u> ools <u>D</u> ata <u>W</u> indow <u>H</u> elp |                                               |           | Type a question for help 🔹 |
| 0 🗃 🖩 🖪 🖨 🖪 🖤 🕯             | 🐛   μ 🛍 • 🖋   ២ • ભ •   🧶 Σ                            | - 2   X   🛍 🛷 🗾 - 🞯 💂                         |           |                            |
| • • B                       | 〃 Ψ   ☰ ☰ ☰    \$ % , ‰                                | ぷ  律 律  田 • 🖄 • 🗛 • 🍃 👘                       |           |                            |
|                             |                                                        |                                               |           |                            |
|                             |                                                        |                                               |           |                            |
|                             |                                                        |                                               |           |                            |
|                             | Text Import Wizard - Step 1 of 3                       |                                               | ? 🛛       |                            |
|                             | The Text Wizard has determined that your               | data is Delimited.                            |           |                            |
|                             | If this is correct, choose Next, or choose th          | e data type that best describes your data.    |           |                            |
|                             | Choose the file type that best describes y             | our data:                                     |           |                            |
|                             | Delimited - Characters such as                         | commas or tabs separate each field.           |           |                            |
|                             | • Helds are aligned in                                 | n columns with spaces between each neid.      |           |                            |
|                             | Start import at row: 1                                 | File origin: 874 : Thai (Windows)             | <b>~</b>  |                            |
|                             | Proving of file Evideta, 2000, Aprillathovik           | ( Nithawa) 2011-01-1 (0.2 ato), Dr. Zaro, ASC |           |                            |
|                             |                                                        |                                               |           |                            |
|                             | 2 20.020 7                                             |                                               |           |                            |
|                             | 3 20.032 11<br>4 20.044 46                             |                                               |           |                            |
|                             | 5 20.056 21                                            |                                               | <b></b>   |                            |
|                             |                                                        |                                               |           |                            |
|                             |                                                        | Cancel < Back Next >                          | Einish    |                            |
|                             |                                                        |                                               |           |                            |
|                             |                                                        |                                               |           |                            |
|                             |                                                        |                                               |           |                            |
|                             |                                                        |                                               |           |                            |
|                             |                                                        |                                               |           |                            |
|                             |                                                        |                                               |           |                            |
| Death                       |                                                        |                                               |           |                            |
| H start                     | ₩ X'Pert Data                                          | 2011-02-02                                    | Document1 | Microsoft Ex EN C 11:37 AM |

## 5. Click Next

| Microsoft Excel            |                                                           |                                                                                                    |                                        | <b>.</b> 2 X               |
|----------------------------|-----------------------------------------------------------|----------------------------------------------------------------------------------------------------|----------------------------------------|----------------------------|
| Eile Edit View Insert Form | at <u>T</u> ools <u>D</u> ata <u>W</u> indow <u>H</u> elp |                                                                                                    |                                        | Type a question for help - |
|                            | ♡Щ Ӽ┗№-∢ り・(!・)                                           | $ \sum_{X \to X} \sum_{X \to X} \sum_{X} \sum_{X} \sum_{X} \sum_{X} \sum_{X} \sum_{X} \sum_{X} \sum_{X} \sum_{X}$ |                                        |                            |
|                            | B I ∐   ≣ ≣ ≣    \$ %                                     | , 18 28 章 律 国・                                                                                                    | · 🖄 • 🛕 • 🖕                            |                            |
| <b>▼</b> 7x                |                                                           |                                                                                                    |                                        |                            |
|                            |                                                           |                                                                                                    |                                        |                            |
|                            |                                                           |                                                                                                    |                                        |                            |
|                            | Text Import Wizard - Step 2                               | of 3                                                                                                    | <u>2 X</u>                             |                            |
|                            | This screen lets you set field width                      | ıs (column breaks).                                                                                                    |                                        |                            |
|                            | Lines with arrows signify a colum                         | n break.                                                                                                    |                                        |                            |
|                            | To CREATE a break line, click                             | at the desired position.                                                                                                    |                                        |                            |
|                            | To MOVE a break line, dick an                             | d drag it.                                                                                                    |                                        |                            |
|                            | Data ann ian                                              |                                                                                                    |                                        |                            |
|                            | Data preview                                              | 20 40                                                                                                    | 50 60                                  |                            |
|                            | 20.000 -10                                                |                                                                                                    | ······································ |                            |
|                            | 20.020 7                                                  |                                                                                                    |                                        |                            |
|                            | 20.044 46                                                 |                                                                                                    |                                        |                            |
|                            | 20.000 21                                                 |                                                                                                    |                                        |                            |
|                            |                                                           | Control Control                                                                                                    | The second second                      |                            |
|                            |                                                           |                                                                                                    |                                        |                            |
|                            |                                                           |                                                                                                    | $\smile$                               |                            |
|                            |                                                           |                                                                                                    |                                        |                            |
|                            |                                                           |                                                                                                    |                                        |                            |
|                            |                                                           |                                                                                                    |                                        |                            |
|                            |                                                           |                                                                                                    |                                        |                            |
|                            |                                                           |                                                                                                    |                                        |                            |
| Ready                      |                                                           |                                                                                                    | Multiplication (1986)                  | NUM                        |
| Start Start                | a 🔊 x Pert Data 🏠 X Pert High                             | 5 2011-02-02                                                                                                    | A Percuata Documer                     | RT EN K 11:38 AM           |

## 6. Click Finish

| 1 111151       | 1                   |                                        |                            |               |                            |           |              |                         |
|----------------|---------------------|----------------------------------------|----------------------------|---------------|----------------------------|-----------|--------------|-------------------------|
| 📧 Microsoft Ex | cel                 |                                        |                            |               |                            |           |              | _ 7 🗙                   |
| Eile Edit Vie  | w Insert Format Ioc | ols <u>D</u> ata <u>W</u> indow        | Help                       |               |                            |           | Туре         | a question for help 🛛 👻 |
| i 🗅 📂 🖬 🖪      | a a d 🕫 🛍           | X 🖻 🛍 = 🕩                              | i') = (°i =   🧶 X          | : - ≙↓ ⊼↓   ∰ | 49 🔽 🕐 📮                   |           |              |                         |
| 1              | • • B I             | U I E E E                              | S % , *::                  | .00 💷 💷 🗉     | • 🗞 • <u>A</u> •           |           |              |                         |
|                | ▼ fx                |                                        |                            |               |                            |           |              |                         |
|                |                     |                                        |                            |               |                            |           |              |                         |
|                |                     |                                        |                            |               |                            |           |              |                         |
|                |                     |                                        |                            |               |                            |           |              |                         |
|                |                     | Text Import W                          | izard - Step 3 of 3        |               |                            |           |              |                         |
|                |                     | This screen lets y<br>the Data Format. | ou select each column ar   | nd set Colum  | n data format              |           |              |                         |
|                |                     | In second second                       |                            |               | eneral                     |           |              |                         |
|                |                     | values to dates                        | , and all remaining value: | s to text.    | ate: MDY 💙                 |           |              |                         |
|                |                     |                                        |                            | O I           | o not import column (skip) |           |              |                         |
|                |                     | e                                      | dvanced                    |               |                            |           |              |                         |
|                |                     | Data provinu                           |                            |               |                            |           |              |                         |
|                |                     | Data Dieview                           |                            |               |                            |           |              |                         |
|                |                     | GeneralGene                            | ral                        |               |                            |           |              |                         |
|                |                     | 20.008                                 | -18                        |               |                            |           |              |                         |
|                |                     | 20.032                                 | 11                         |               |                            | _         |              |                         |
|                |                     | 20.056                                 | 21                         |               |                            | <b>~</b>  |              |                         |
|                |                     |                                        |                            |               |                            |           |              |                         |
|                |                     |                                        |                            | Capcel C B    | rck Nevt >                 | Finish    |              |                         |
|                |                     |                                        |                            |               |                            |           |              |                         |
|                |                     |                                        |                            |               |                            | $\smile$  |              |                         |
|                |                     |                                        |                            |               |                            |           |              |                         |
|                |                     |                                        |                            |               |                            |           |              |                         |
|                |                     |                                        |                            |               |                            |           |              |                         |
|                |                     |                                        |                            |               |                            |           |              |                         |
|                |                     |                                        |                            |               |                            |           |              |                         |
|                |                     |                                        |                            |               |                            |           |              |                         |
| Ready          |                     |                                        |                            |               | - Income                   |           |              | NUM                     |
| 🦺 start        | 🐺 X'Pert-Data       | 📉 X'Pert Data                          | X'Pert HighS               | 2011-02-02    | 🔥 X'Pert Data              | Document1 | Microsoft Ex | EN 🔇 11:38 AM           |

7.จะได้เอกสารเป็น Excel ซึ่งสามารถนำข้อมูลมาทำเป็นกราฟเพื่อใช้สำหรับนำเสนอ หรือประยุกต์การใช้งาน ต่างๆตามความเหมาะสม